## Přihlášení do systému Edupage

(na PC i mobilním telefonu je postup obdobný).

 Na e-mail, který jste nám uvedli, Vám byla automaticky systémem EduPage zaslána zpráva (viz obrázek níže), která Vás vybízí ke změně hesla. Klikněte na odkaz (pokud máte na škole více dětí, budete mít jeden společný účet pro všechny děti).

| Vážený                                                                                                    |
|----------------------------------------------------------------------------------------------------|
| Vaše přihlašovací jméno do EduPage je:                                                                      |
| Pokud znáte své heslo, tento mail ignorujte.                                                                |
| V případě, že své heslo neznáte nebo jste jej zapomné můžete si ho nastavit kliknutím na následující odkaz: |
| https://zsprotivanov.edupage.org/?rp=3a9d0a24f677a7755438                                                   |
| Přejeme Vám hezký den.<br>vaše škola                                                                        |

2. Účet Vám byl již vytvořen naší školou a internetový vyhledavač Vás přesměruje na následující stránku. Klikněte na možnost "Změnit heslo" (pokud máte dítě, které chodí na školu, kde již EduPage používají, účet žáka bude do aplikace automaticky přidán k Vašemu již existujícímu rodičovskému účtu, není tedy nutné nic měnit).

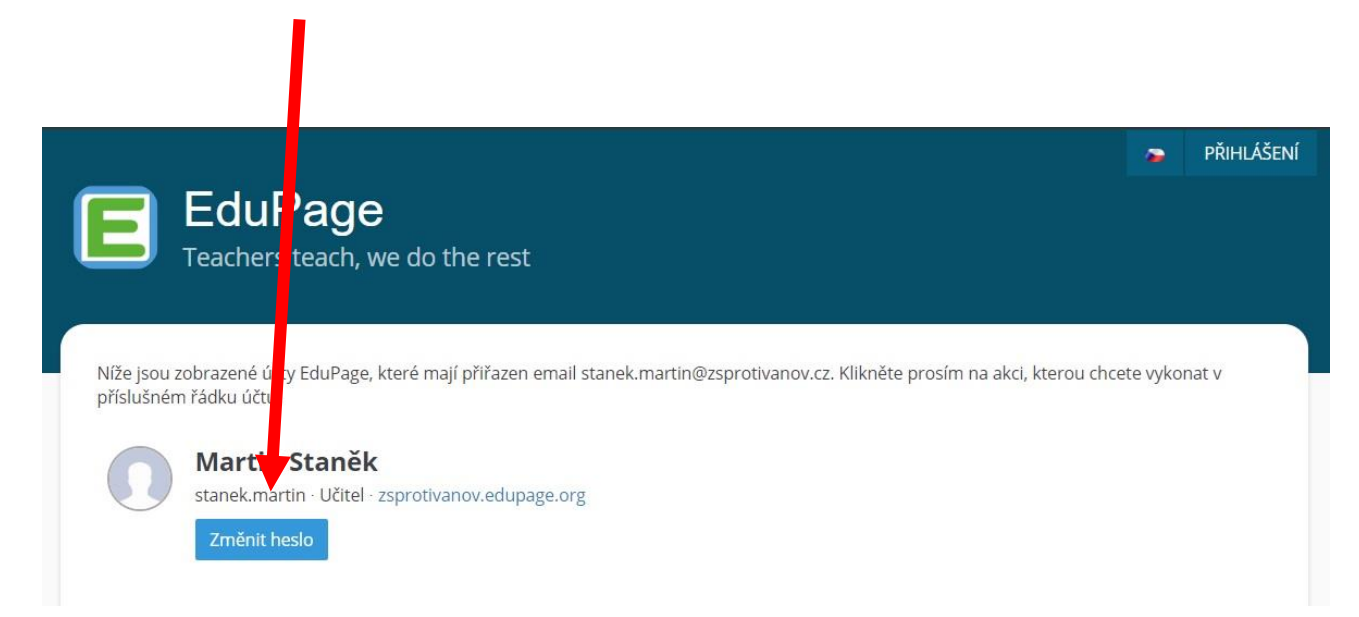

3. Vytvoříte nové heslo dle níže uvedených pravidel

| EduPage<br>Teachers teach, we do                                 | the rest                                                                                                    |                                    |
|------------------------------------------------------------------|----------------------------------------------------------------------------------------------------|------------------------------------|
| Níže jsou zobrazené účty EduPage, kter<br>příslušném řádku účtu. | Obnovení hesla<br>stanek.martin                                                                                                    | i na akci, kterou chcete vykonat v |
| Martin Staněk<br>stanek.martin · Učitel · zspi                   | Vaše nové heslo:<br>Zadejte heslo                                                                                                    | ]                                  |
| Změnit heslo                                                     | Potvrzení hesla:<br>Opište znovu Vaše heslo<br>Síla hesla: Velmi slabá<br>O Minimální délka 6 znaků<br>Malé písmeno<br>Veľké písmeno<br>Číslice<br>Speciální znak<br>Heslo a potvrzení jsou stejné<br>Změnit heslo |                                    |
|                                                                  | Tato stránka expiruje 12.09.2024 11:21:40                                                                                                    |                                    |

 Po dokončení těchto kroků se můžete přihlásit do systému EduPage. Využít můžete mobilní aplikaci nebo se přihlásit přes web naší školy <u>https://www.zsprotivanov.cz/</u>, kde kliknete v sekci Žáci na tlačítko Elektronická žákovská knížka – EduPage.

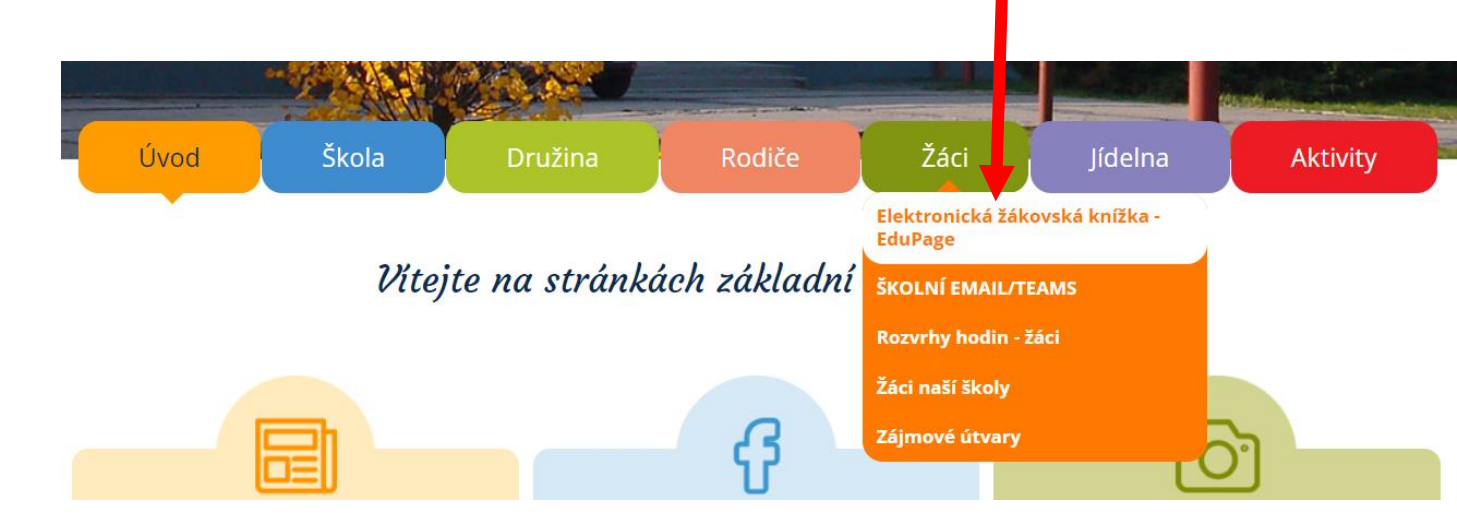

Nebo můžete rovnou přejít ve Vašem vyhledavači na webovou stránku https://zsprotivanov.edupage.org/.

5. Na další stránce zadejte uživatelské jméno (zasláno mailem) a Vámi nově vytvořené heslo (pokud jste během předešlých kroků zvolili na Vašem zařízení možnost uložit přihlašovací údaje, vaše přihlašovací údaje budou již před vyplněny).

Žákladní škola Protivanov, příspěvková organizace

## Přihlášení

Uživatelské jméno:

Heslo:

.

Přihlášení

Neznám přihlašovací jméno nebo heslo

zatím žádné údaje

## 6. Po přihlášení se objeví následující obrazovka.

| = start         |                                                                         |                                                                  |                                          |                                           |                                           |     |  |    |                         |                                                                   |                                      | Jana Jedničková 😽                              |  |
|-----------------|-------------------------------------------------------------------------|------------------------------------------------------------------|------------------------------------------|-------------------------------------------|-------------------------------------------|-----|--|----|-------------------------|-------------------------------------------------------------------|--------------------------------------|------------------------------------------------|--|
| 🖈 Ûvod          | 🛗 Rozvrh d                                                              | ines 05.07.                                                      |                                          |                                           |                                           |     |  |    |                         |                                                                   |                                      | Vyhledat osobu                                 |  |
| Notifikace      |                                                                         |                                                                  |                                          |                                           |                                           |     |  |    |                         | 🚫 Nezapomeň na úkoly.                                             | - 1000 pomoci                        | Cetá škola<br>zatím žádné zprávy               |  |
| Třidní kniha    |                                                                         |                                                                  |                                          | 1055-11-40                                |                                           |     |  |    |                         |                                                                   | Ahoj potřebujete province a couraget | Chat rodičů II.A + Třídn<br>zatim žádná zprávy |  |
| 🙆 Známky        | - andejie, co-chorere příder                                            |                                                                  |                                          |                                           |                                           |     |  |    |                         |                                                                   |                                      |                                                |  |
| Probrané učivo  | -                                                                       |                                                                  |                                          |                                           |                                           |     |  |    |                         |                                                                   |                                      |                                                |  |
| 🗃 Vyučování 🔹 🕨 | Zprávy<br>Absence Anna jedničková, pátek 21.06.2019. Hodiny: 1. 2. 3. 4 |                                                                  |                                          |                                           |                                           |     |  |    | Třídní kr               | hiha                                                              |                                      | Třída II.A + Třídní učitel zatím žádné zprávy  |  |
| 🍳 Komunikace >  |                                                                         | Absence Anna Jednik<br>Omluvenka: ?? - úter                      | čková, čtvrtek 27.0<br>ý 18.06.2019 - Tu | 06.2019. Hodiny: 1<br>maj ve vybijené - F | liny: 1, 2, 3<br>ené - Reprezentace školy |     |  |    | -                       |                                                                   |                                      | Třída II.A + Učitelé<br>zatím žádné zprávy     |  |
|                 |                                                                         | Absence Anna Jedničková, úterý 18.06.2019. Hodiny: 1, 2, 3, 4, 5 |                                          |                                           |                                           |     |  |    |                         | ičková: Does - 1, 2, 2                                            |                                      | Chat rodičů I. + Třídní<br>zatím žádná zprávy  |  |
|                 |                                                                         |                                                                  |                                          |                                           |                                           |     |  | Ċ  |                         |                                                                   |                                      | Chat rodičů I.<br>zatím žádné zprávy           |  |
|                 | c÷.                                                                     | Probrané učivo                                                   |                                          | (                                         | () Likoly                                 |     |  |    | Výsledky                | ,<br>,                                                            |                                      | Třída I.<br>zatím žádná zprávy                 |  |
|                 |                                                                         |                                                                  |                                          |                                           | 0                                         |     |  | UD |                         |                                                                   |                                      | Třída I. + Třídní učitel zatim žádná zarávy    |  |
|                 | <b>FT</b>                                                               |                                                                  |                                          | 1                                         |                                           |     |  |    | Moje do                 | cházka<br>Grové 05.07 1. 2. 3 bodinat. 2. 3. 4                    |                                      | Třída I. + Učitelá<br>zatim žádná správy       |  |
|                 | Ħ                                                                       | ROZVIN                                                           |                                          | 7                                         | Suplovani                                 |     |  |    | hodina1, 3<br>5 hodina1 | 1, 3, 4, 5 hodina1, 2, 3, 4 hodina1, 2, 3, 4,<br>, 2, 3, 4 hodina |                                      |                                                |  |
|                 | r=n                                                                     |                                                                  |                                          |                                           | 0                                         |     |  | 4  | 2                       |                                                                   |                                      |                                                |  |
|                 | $\checkmark$                                                            | Přihlašování                                                     |                                          | 6                                         | Žádos                                     | sti |  | T2 | Platby                  |                                                                   |                                      |                                                |  |
|                 | -                                                                       |                                                                  |                                          |                                           |                                           |     |  |    |                         |                                                                   |                                      |                                                |  |
|                 | Å                                                                       | Nástěnka<br>Zatim žádné zprávy                                   |                                          |                                           |                                           |     |  |    |                         |                                                                   |                                      |                                                |  |
|                 |                                                                         |                                                                  |                                          |                                           |                                           |     |  |    |                         |                                                                   |                                      |                                                |  |

7. Heslo si můžete znovu libovolně změnit – vpravo nahoře klikněte na své jméno.

| ⊟ Start          |                                                                                                    |          |                      |                |  |  |  |   |           |                       | 🙊 🖂 🤉 Pomo         | Jste přihlášen jako<br>Jana Jedničková |
|------------------|----------------------------------------------------------------------------------------------------|----------|----------------------|----------------|--|--|--|---|-----------|-----------------------|--------------------|----------------------------------------|
| ★ Ůvod           | 📩 Rozvrh dnes                                                                                                    | : 05.07. |                      |                |  |  |  |   |           |                       |                    | Vyhledat osobu                         |
| 🔀 Notifikace     |                                                                                                    |          |                      |                |  |  |  |   |           | 🕔 Nezapomeň na úkoly. |                    | Celá škola                             |
| n Webová stránka |                                                                                                    |          |                      |                |  |  |  |   |           |                       | a lagi Jana pomoci | Chat rodičů II A + Tří                 |
| Třídní kniha     |                                                                                                    |          |                      |                |  |  |  |   |           |                       | polkud potrebus    | zatím žádné zprávy                     |
| 🥝 Známky         | sadeps, co chetes pildat publication of the second second se |          |                      |                |  |  |  |   |           |                       |                    | Chat rodičů II.A<br>zatím žádné zprávy |
| Probrané učivo   |                                                                                                    |          |                      |                |  |  |  |   |           |                       |                    | Třída II.A<br>zatím žádné zprávy       |
| h Výsledky       |                                                                                                    | právy    | Blanck matched 24 02 | 0010 Linding 4 |  |  |  | ŧ | Třídní ko | iha                   |                    | Třída II.A + Třídní uči                |

Pokud máte na škole více dětí, budete si zde přepínat, které chcete právě "prohlížet" (u zvoleného dítěte bude puntík). Pro změnu hesla využijeme Můj profil.

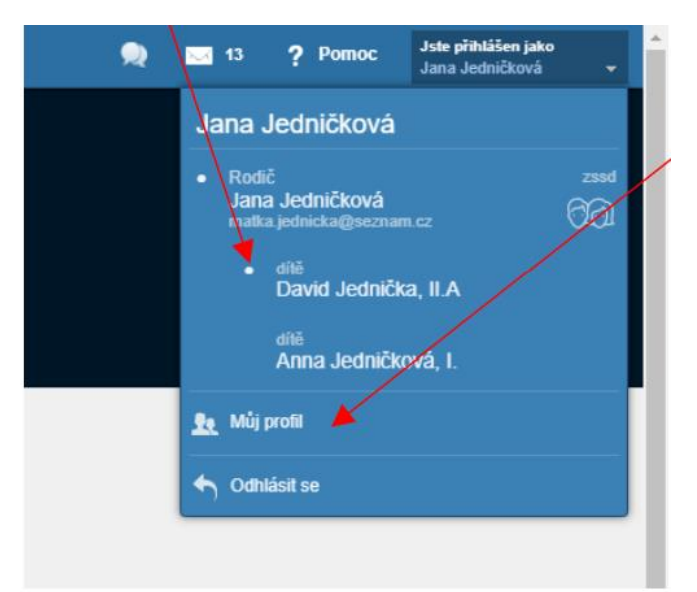

Zde volbu Změnit heslo. Pokud Vaše dítě zapomene heslo do vlastního účtu, máte zde možnost mu jej resetovat.

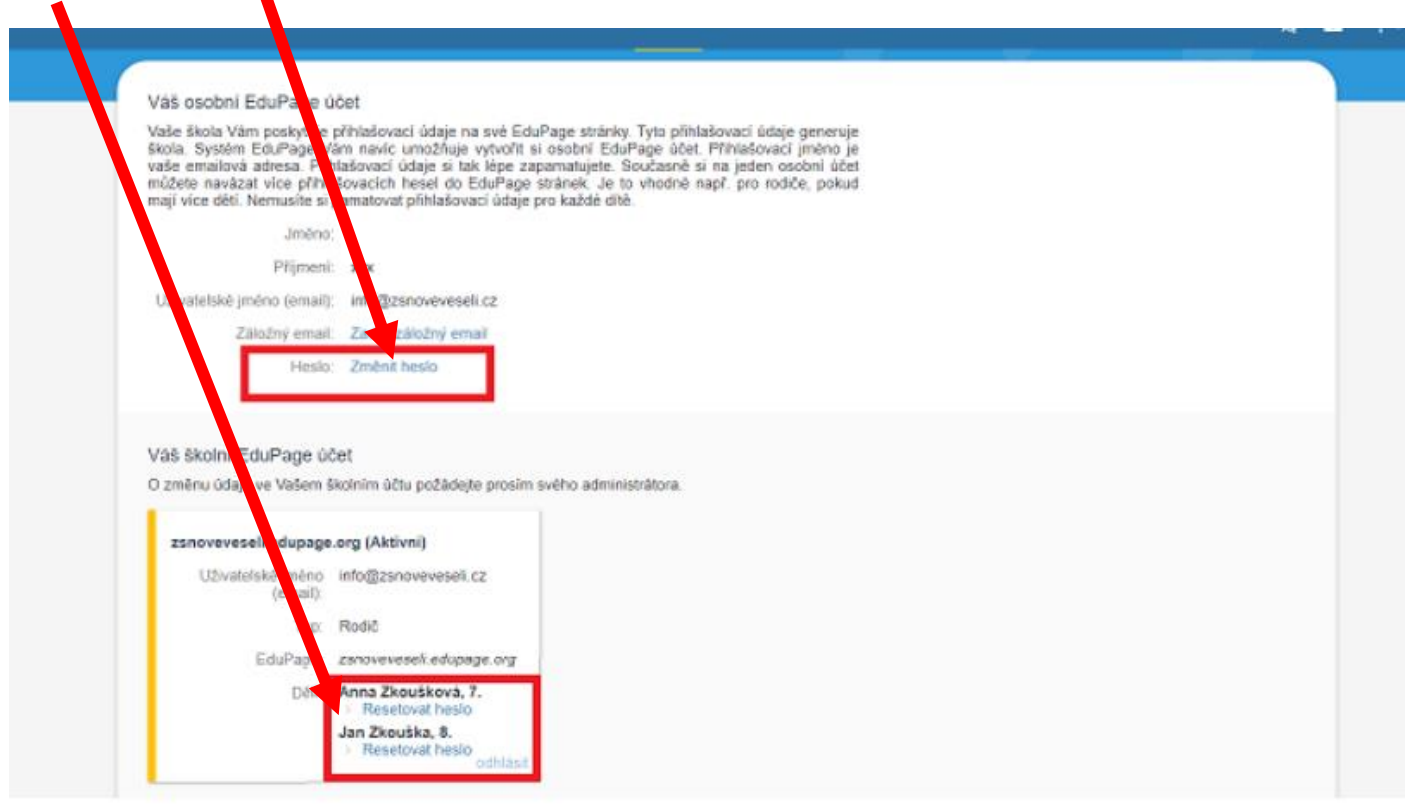